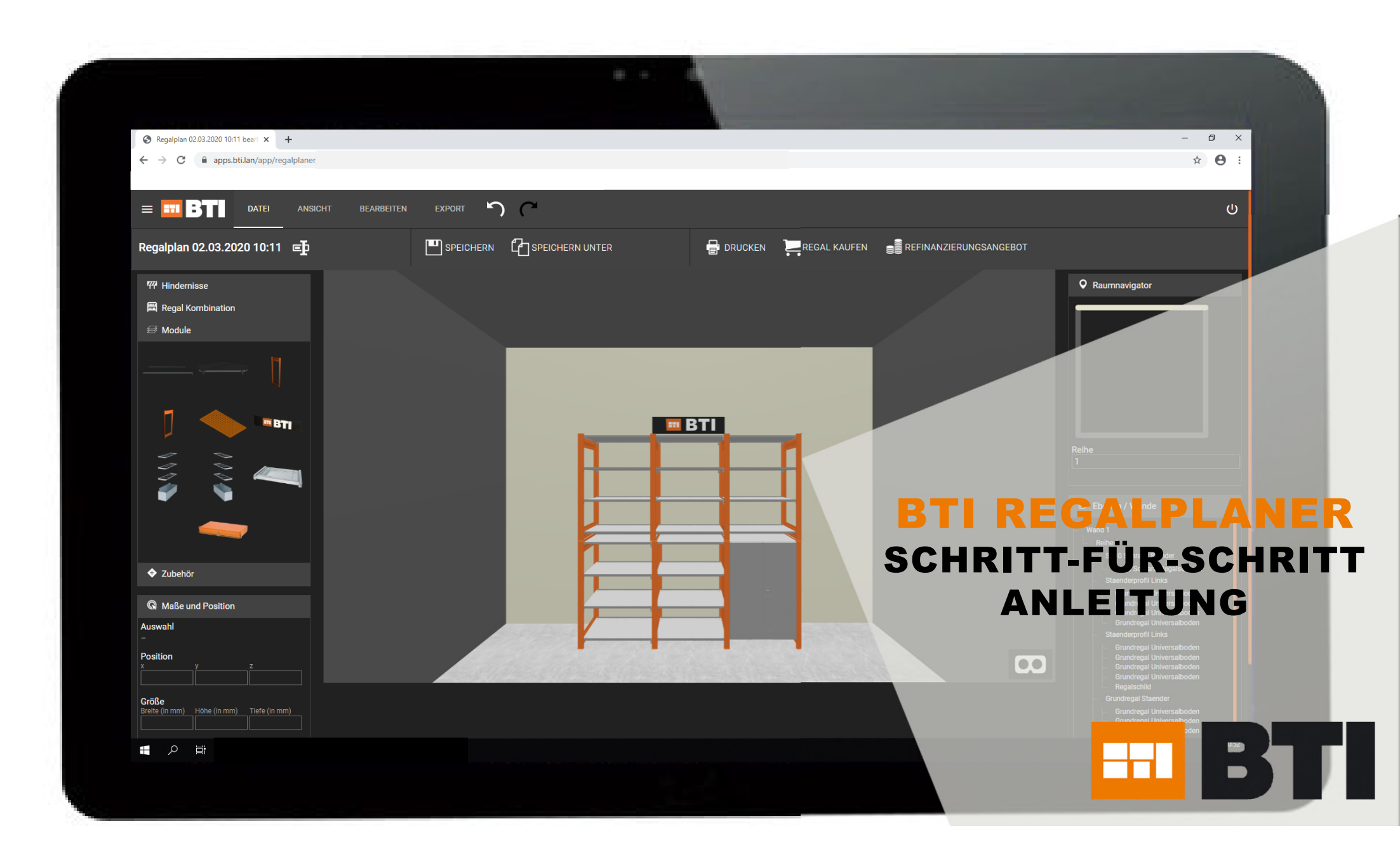

# **REGALPLANER STARTEN**

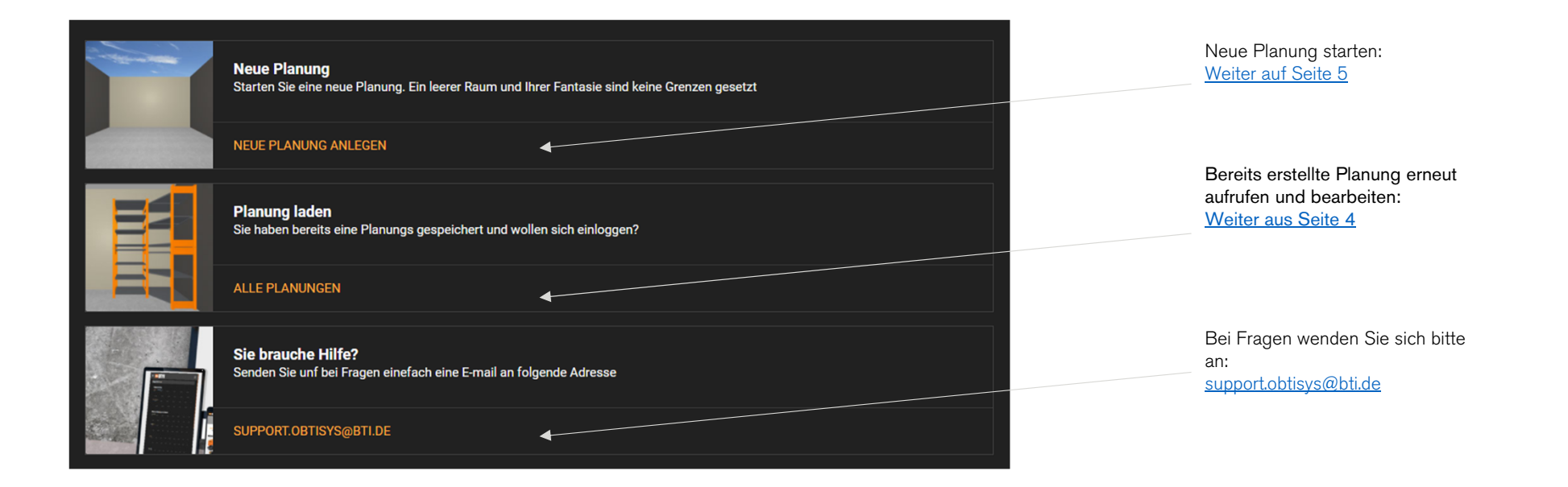

# AGENDA

- 01 Vorhandene Planung bearbeiten
- 02 Neue Planung erstellen
- 03 Kurzanleitung Regalplaner
- 04 Detaillierte Informationen
- 05 <u>Hindernisse platzieren (z.B. Fenster</u> <u>und Türen)</u>
- Regalelemente platzieren (z.B.
   Grundregal und Regelschrank)
- 07 Planbarkeit mehrerer Reihen

- 08 Komponenten platzieren
- 09 Zubehör wählen
- 10 Ansicht ändern
- 11 Regalplanung exportieren
- 12 <u>Regalplanung beenden</u>
- 13 Regalplanung drucken

# VORHANDENE PLANUNG BEARBEITEN

Wählen Sie eine vorhandene Planung aus. Sie können diese bearbeiten, löschen und nach einer bestimmten Planung suchen.

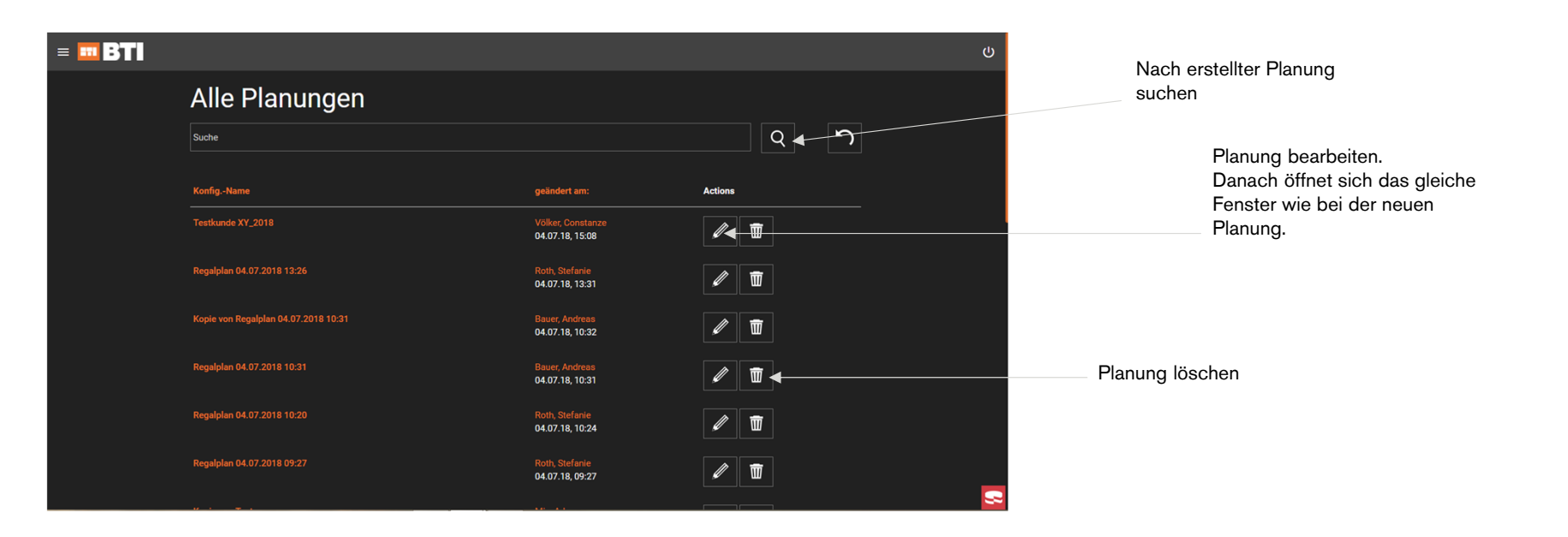

# NEUE PLANUNG ERSTELLEN

- 1. Raumform wählen
- 2. Maße in mm angeben, um maßstabsgetreue Planung durchführen zu können
- 3. Auf WEITER klicken

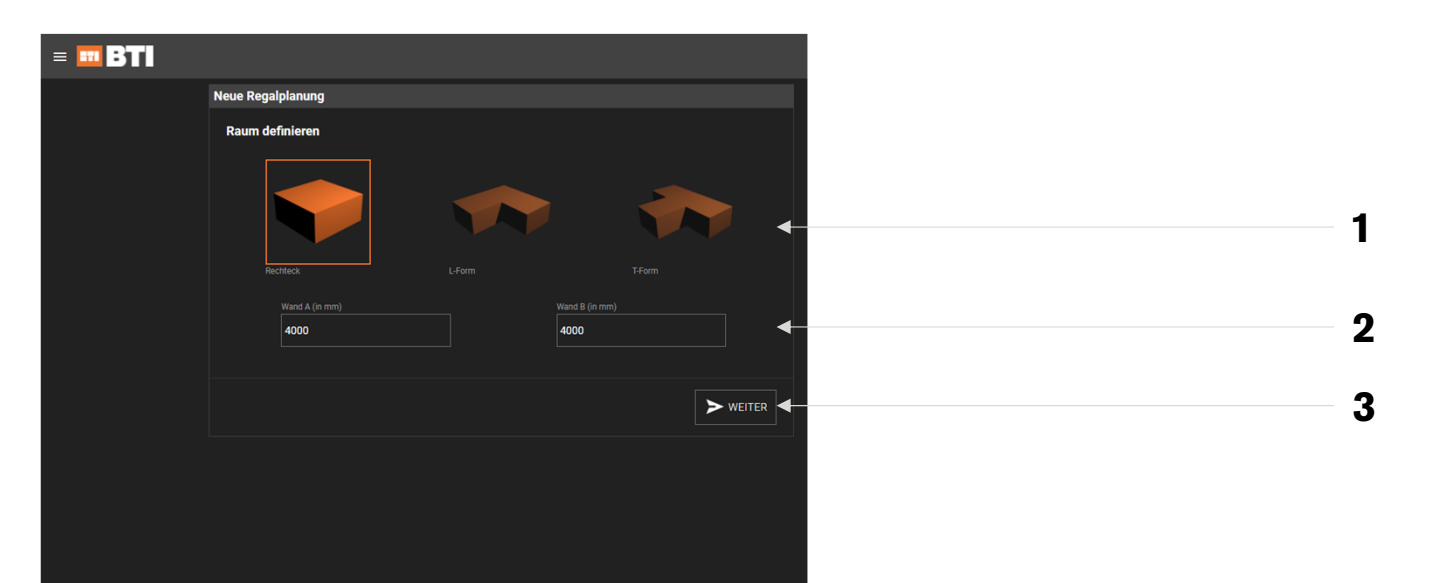

### KURZANLEITUNG REGALPLANER Planung unter anderem

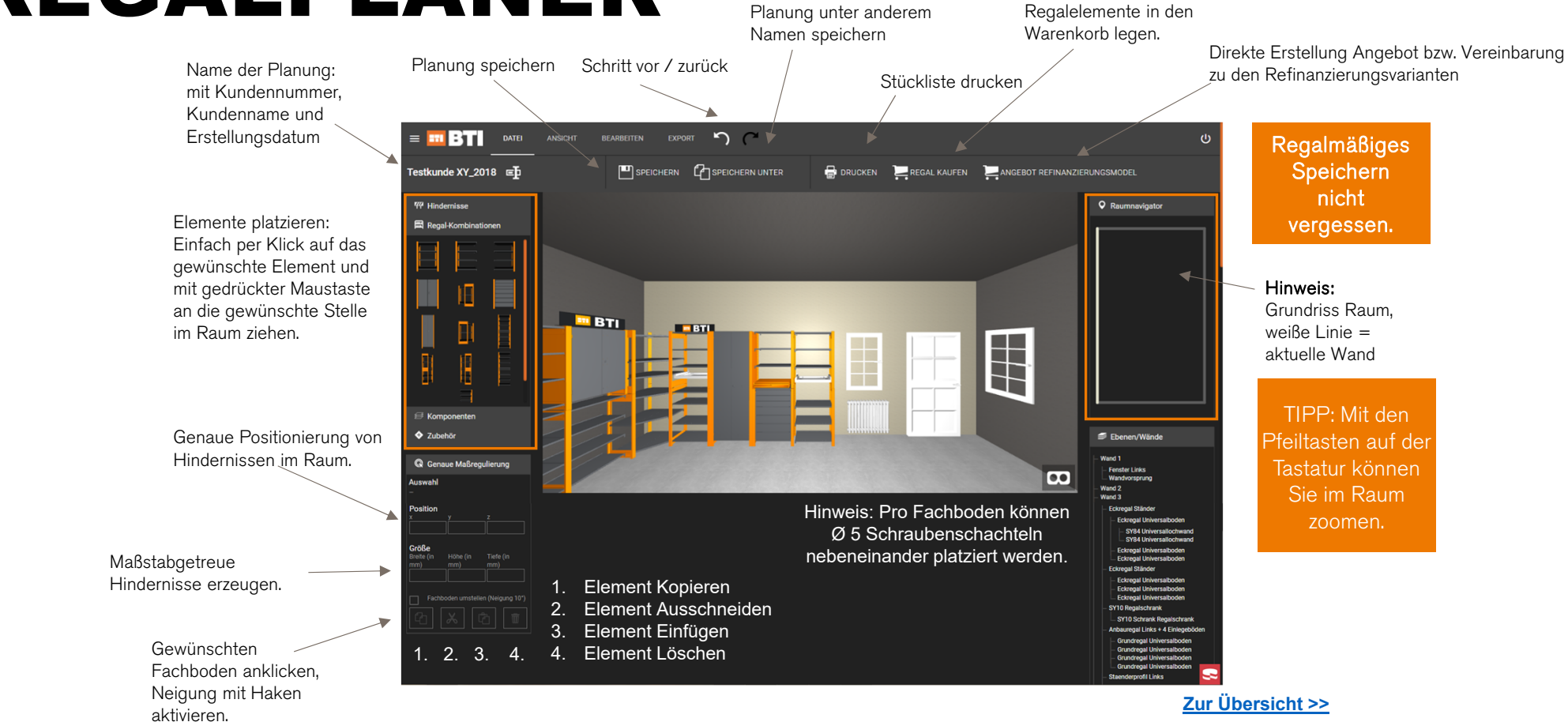

### **DETAILLIERTE INFORMATIONEN** ZU DEN REGALELEMENTEN

Bei Bewegung der Maus auf das gewünschte Regalmodul erscheint ein kleines i, dass bei Klick ein Informationsfeld öffnet.

| = <b>31</b> datei ansicht                                                                                              |           | C                        | ڻ<br>ا                 |
|----------------------------------------------------------------------------------------------------|-----------|--------------------------|------------------------|
| Regalplan 25.02.2020 11:53   ⊑ <b>∱</b>                                                                                | SPEICHERN | 🖶 DRUCKEN 📜 REGAL KAUFEN | REFINANZIERUNGSANGEBOT |
| Products PRODUKTE  HINZUFÜGEN  Products A Products B  Y Hindernisse Regal Kombination SY70 Schubkastenregal Vollaussug |           |                          | Reihe<br>Reihe<br>1    |

# **HINDERNISSE\*** PLATZIEREN

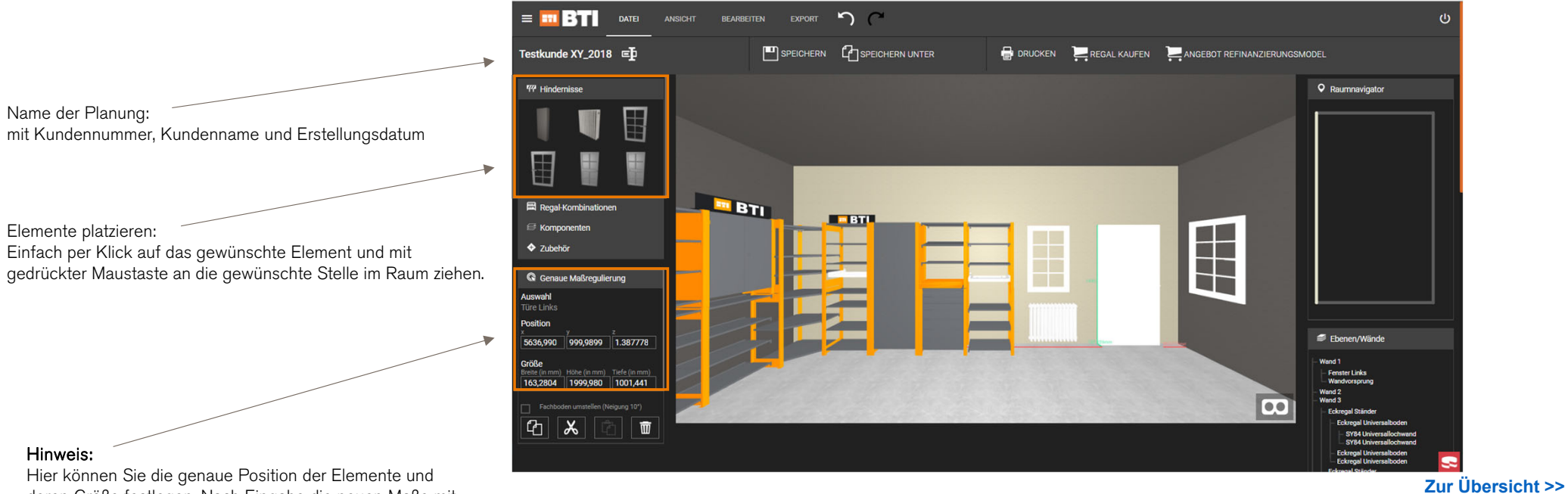

#### Elemente platzieren:

Name der Planung:

Einfach per Klick auf das gewünschte Element und mit gedrückter Maustaste an die gewünschte Stelle im Raum ziehen.

#### Hinweis:

Hier können Sie die genaue Position der Elemente und deren Größe festlegen. Nach Eingabe die neuen Maße mit der Entertaste bestätigen.

# REGALELEMENTE PLATZIEREN

Regal-Kombination platzieren: Einfach per Klick auf das gewünschte Element und mit gedrückter Maustaste an die gewünschte Stelle im Raum ziehen.

Sollten Sie 2m Türme benötigen, nutzen Sie hier die vorgefertigten Türme.

Gewünschten Fachboden anklicken, Neigung mit Haken aktivieren.

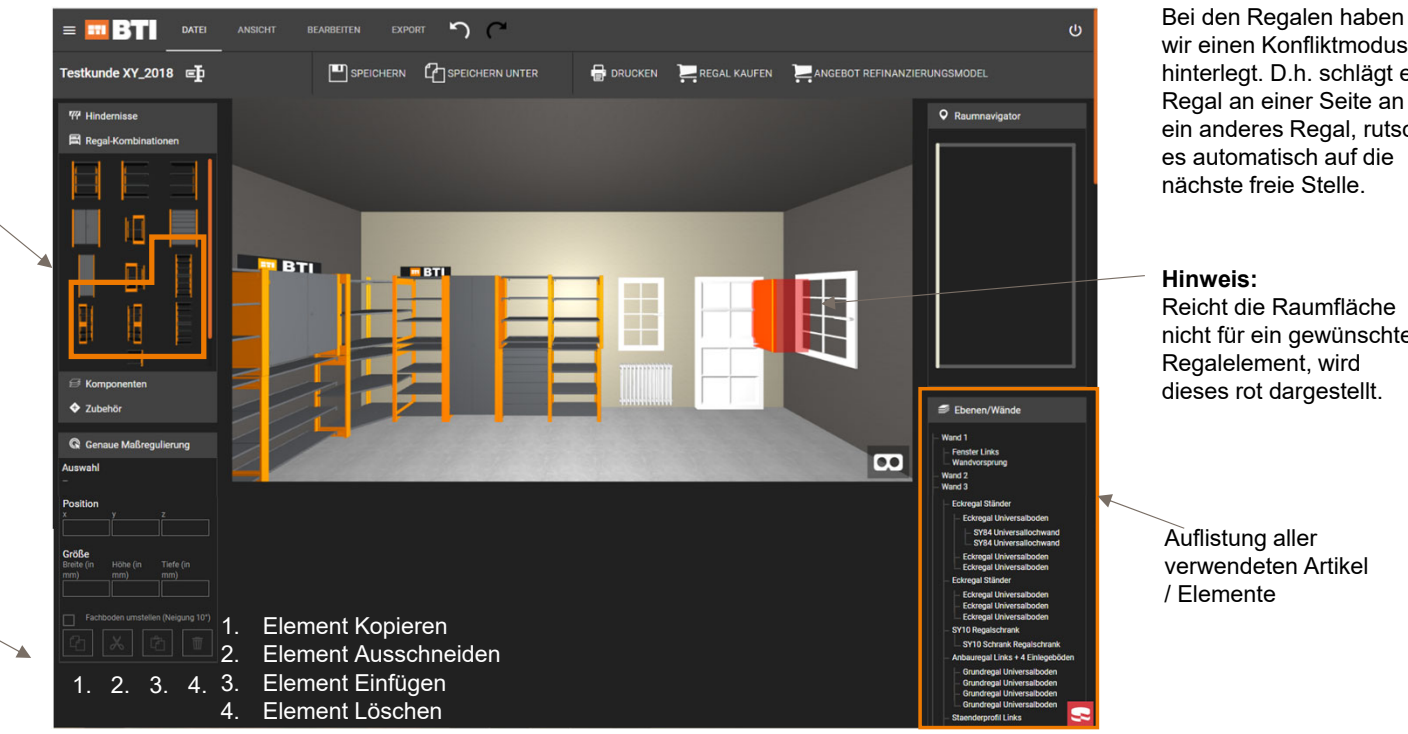

wir einen Konfliktmodus hinterlegt. D.h. schlägt ein Regal an einer Seite an ein anderes Regal, rutscht es automatisch auf die

Reicht die Raumfläche nicht für ein gewünschtes Regalelement, wird dieses rot dargestellt.

verwendeten Artikel

### PLANBARKEIT MEHRERER REIHEN

Bei größeren Regalplanungen kommen häufiger die Nachfragen mehrere Regalreihen in einen Raum zu planen.

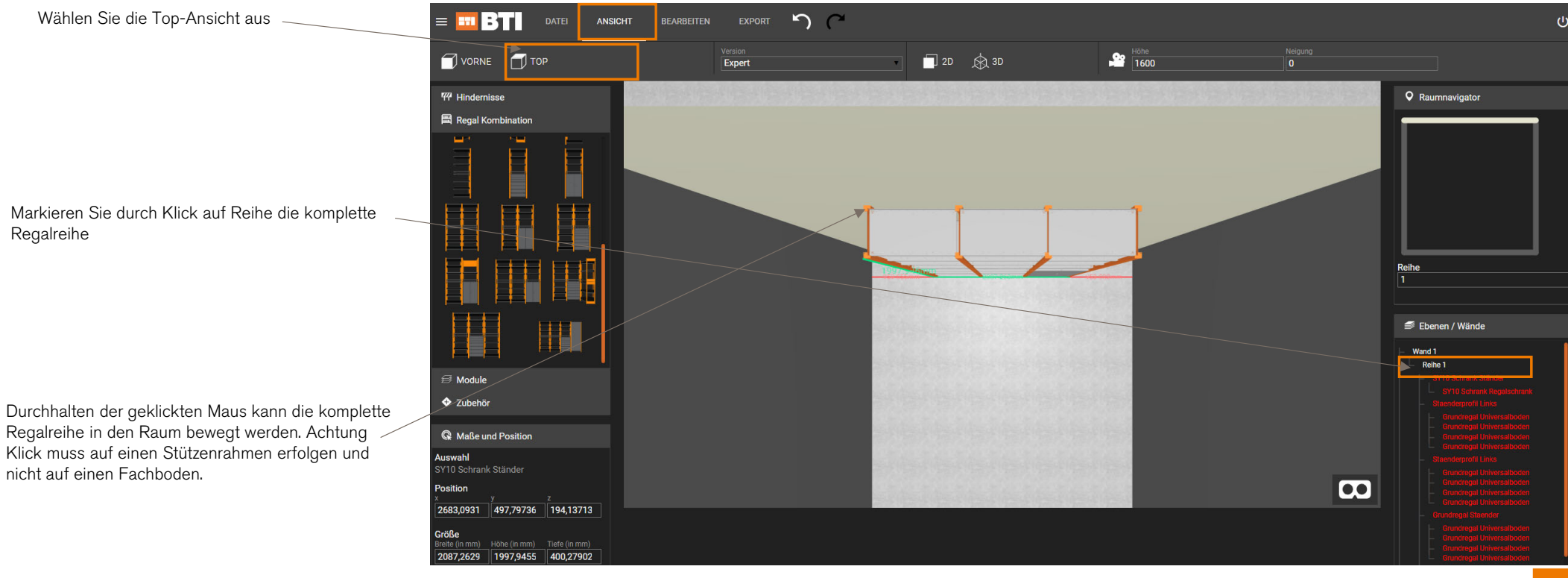

# **KOMPONENTEN** PLATZIEREN

Erweiterungen des Regals. Z. B. Lochwand und Gewindestangenhalter.

Klicken Sie das betroffene Regal, wählen Sie dann die gewünschte Komponente aus und platzieren Sie diese per Klick auf das gewünschte Element und mit gedrückter Maustaste im / auf dem gewünschten Turm.

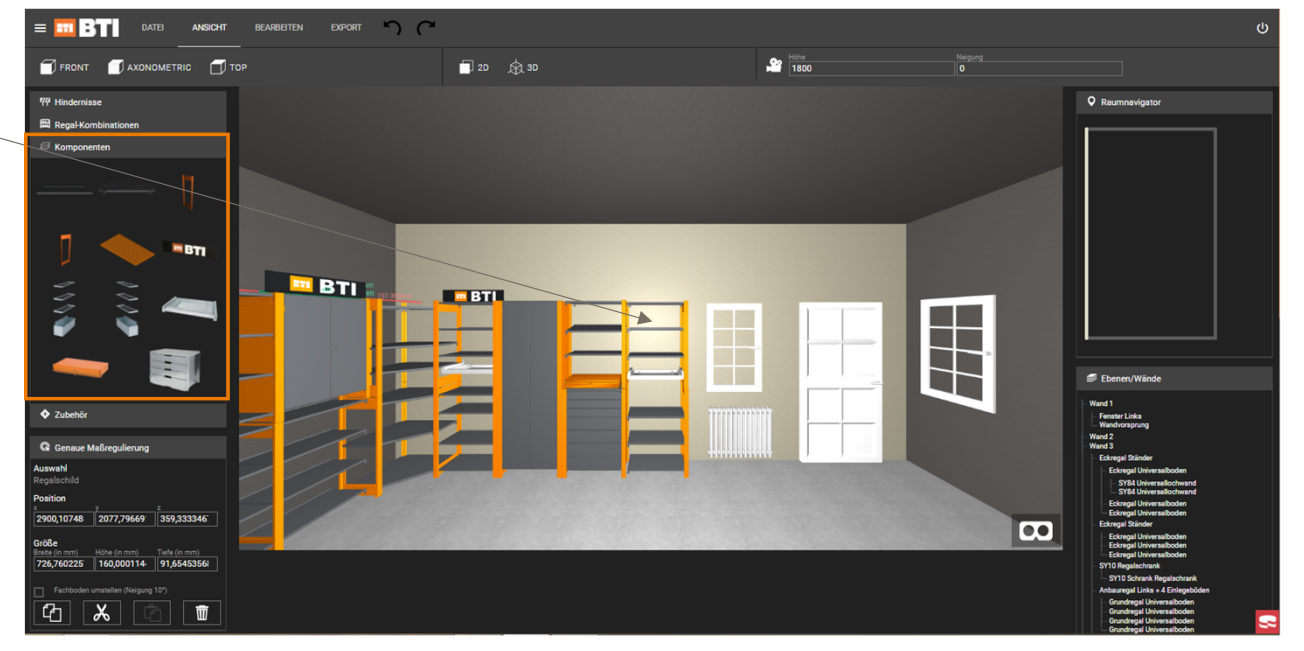

# **5. ZUBEHÖR** WÄHLEN

Tragen Sie beim Zubehör die gewünschte Anzahl an Schildern, Haken, Boxen etc. ein. Die eingetragenen Teile landen dann automatisch in der Stückliste.

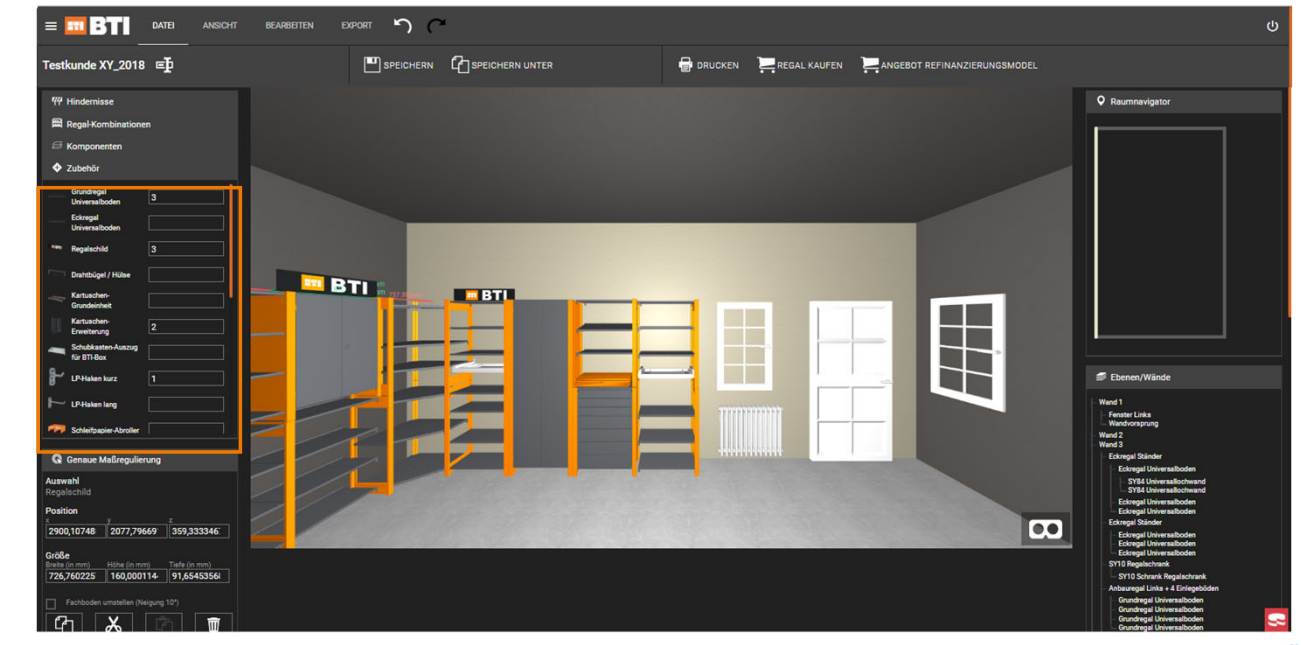

# ANSICHT Ändern

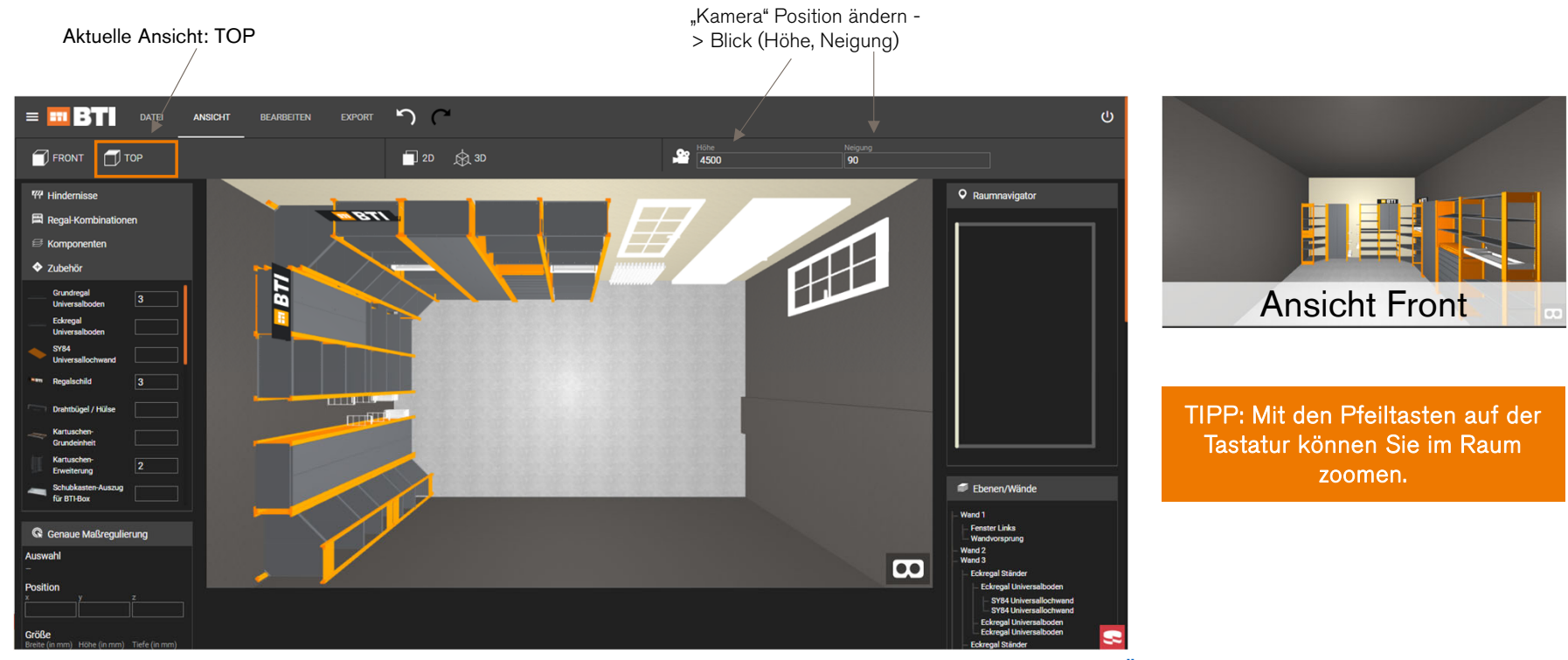

# **REGALPLANUNG EXPORTIEREN**

Planungen können exportiert werden, um diese teilen zu können oder diese dem Kunden oder Kollegen per Mail zur Verfügung zu stellen.  $\nearrow$ 

Außerdem können Sie bereits erstellte Planungen importieren

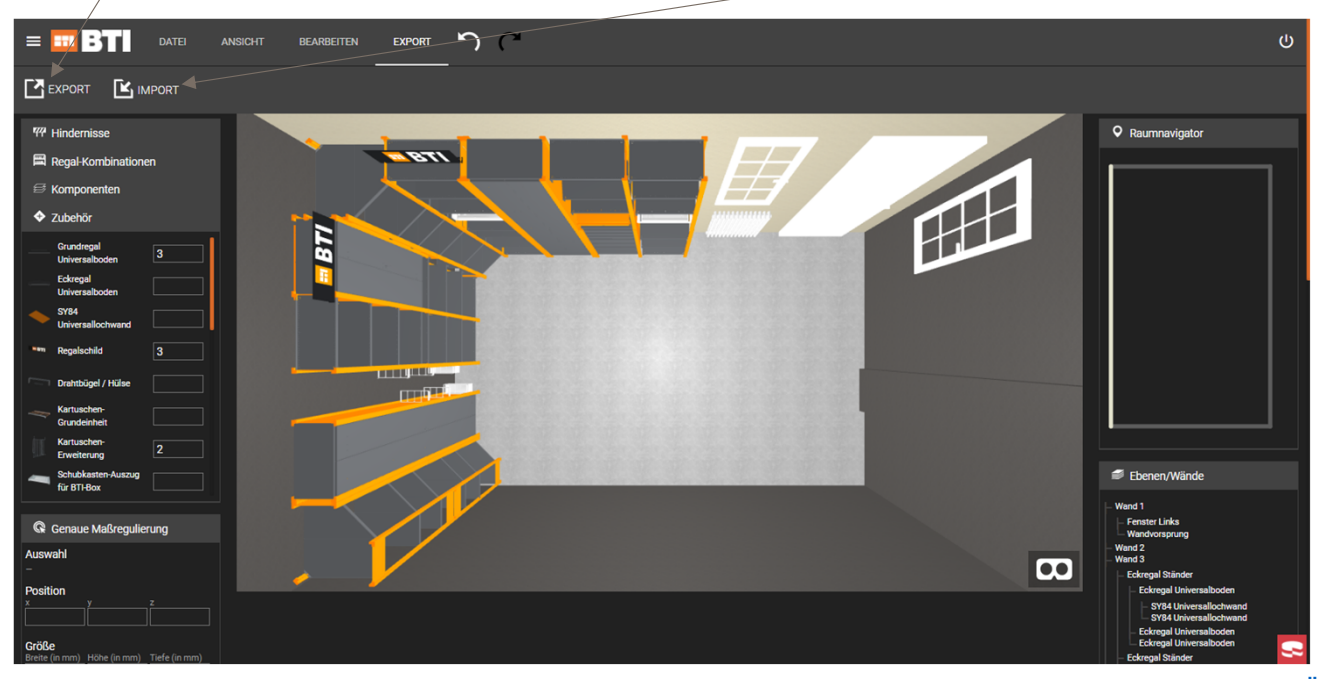

# REGALPLANUNG BEENDEN

Folgeseite.

1. Optimales Kundenangebot

Hier können Sie den Ihren

ausdrucken. Bsp. auf der

Regalplan und die Stückliste

### 2. Regale direkt kaufen

Regalelemente werden automatisch in den Warenkorb, analog der Stückliste, gelegt. Diese Funktion ist hauptsächlich für Kunden gedacht. Bei Klick öffnet sich der Online-Shop mit den definierten Produkten.

#### 3. Direkte Erstellung Angebot /Vereinbarung für die Refinanzierung

Nach Fertigstellung der individuellen Regalplanung können Sie über den Button "Refinanzierungsangebot" im oberen rechten Bildschirmrand sich direkt analog Ihrer Regalplanung das benötigte Angebot oder die benötigte Vereinbarung erstellen lassen.

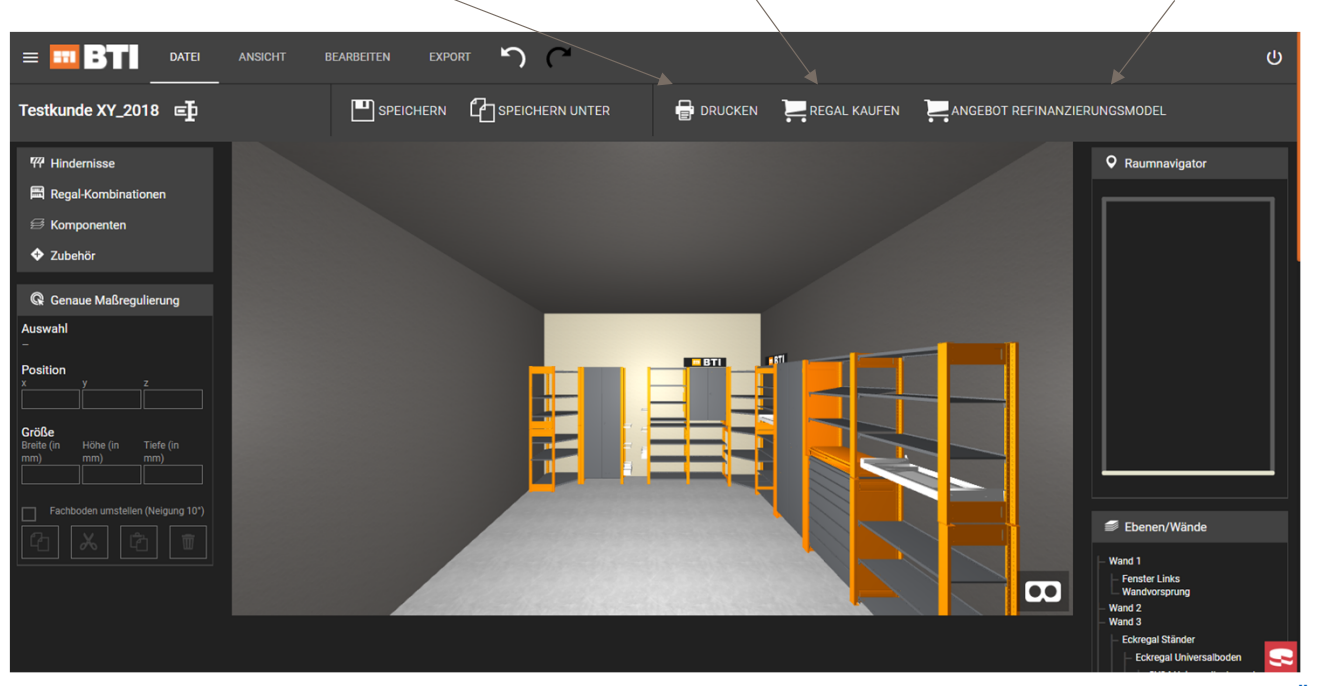

# **REGALPLANUNG DRUCKEN**

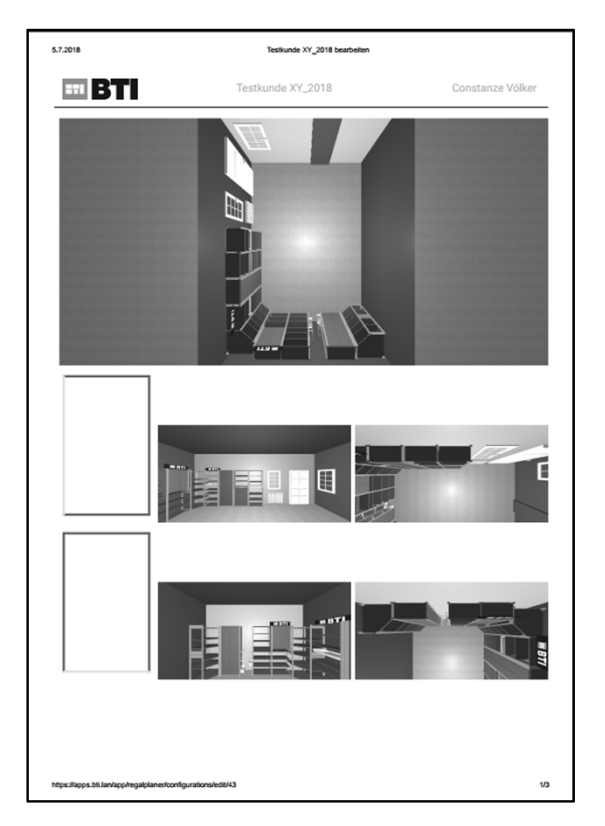

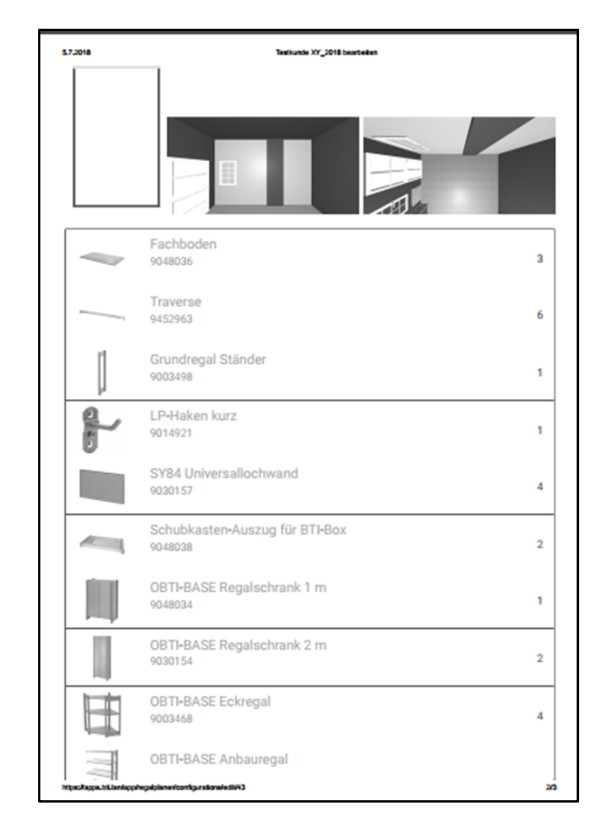

|         | Testkunde XY_2018 bearbeiten<br>9048033 | 2 |
|---------|-----------------------------------------|---|
|         | OBTI-BASE Schubkastenregal<br>9048035   | 1 |
|         | Kartuschen-Erweiterung<br>9048040       | 2 |
| -       | Schubkasten verschließbar<br>9048037    | 1 |
|         | Gewindestangenhalter<br>9016437         | 4 |
| III BTI | Regalschild<br>9003504                  | 5 |
|         |                                         |   |
|         |                                         |   |
|         |                                         |   |
|         |                                         |   |
|         |                                         |   |
|         |                                         |   |
|         |                                         |   |